# Cox Automotive\*

## Ready Logistics Carrier Inspection Tool—Performing an Inspection

#### WHY USE THE APP?

- Manage loads from anywhere and anytime
- Protects carriers from damage claims
- Faster payment processing

#### WHERE TO GET THE APP?

- App Store—<u>https://apps.apple.com/us/</u> <u>app/1dispatch/id1490607348</u>
- Google Play Store—<u>https://</u> play.google.com/store/apps/details? id=com.manheim.logistics.mobile

#### USERNAME/PASSWORD

Same as the Central Dispatch private marketplace login. Can use biometrics on iOS (Touch/Face) and Android (Fingerprint) devices.

#### HELP LINE

Call the Carrier Relations Team at 480-558-3200 for questions or help with the app. Carrier Connect also has a chat feature.

#### ENABLE LOCATION

 Locations must be enabled in order to use the app and comply with client guidelines

#### CARRIER RESOURCES

 All training and announcements directed to our carrier community will be posted on Carrier Connect at: <u>carrierconnect.readylogistics.com</u>

### (1.) START WORK

Start work by selecting 'START INSPECTION' from the bottom of any screen and scan the VIN <u>or</u> manually enter first 4 digits of VIN after selecting the keyboard icon.

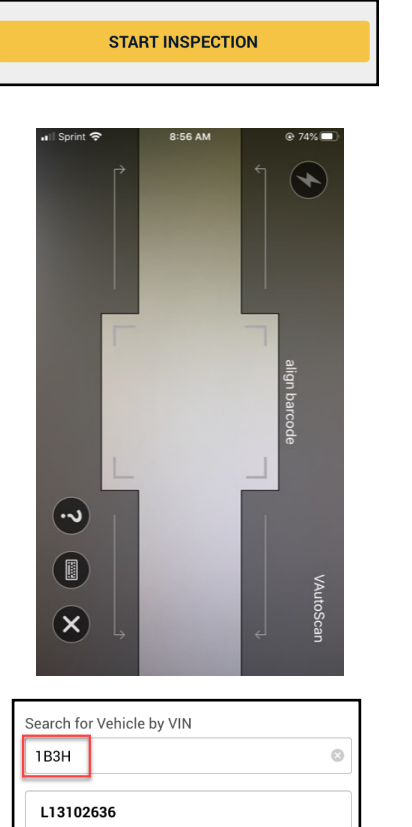

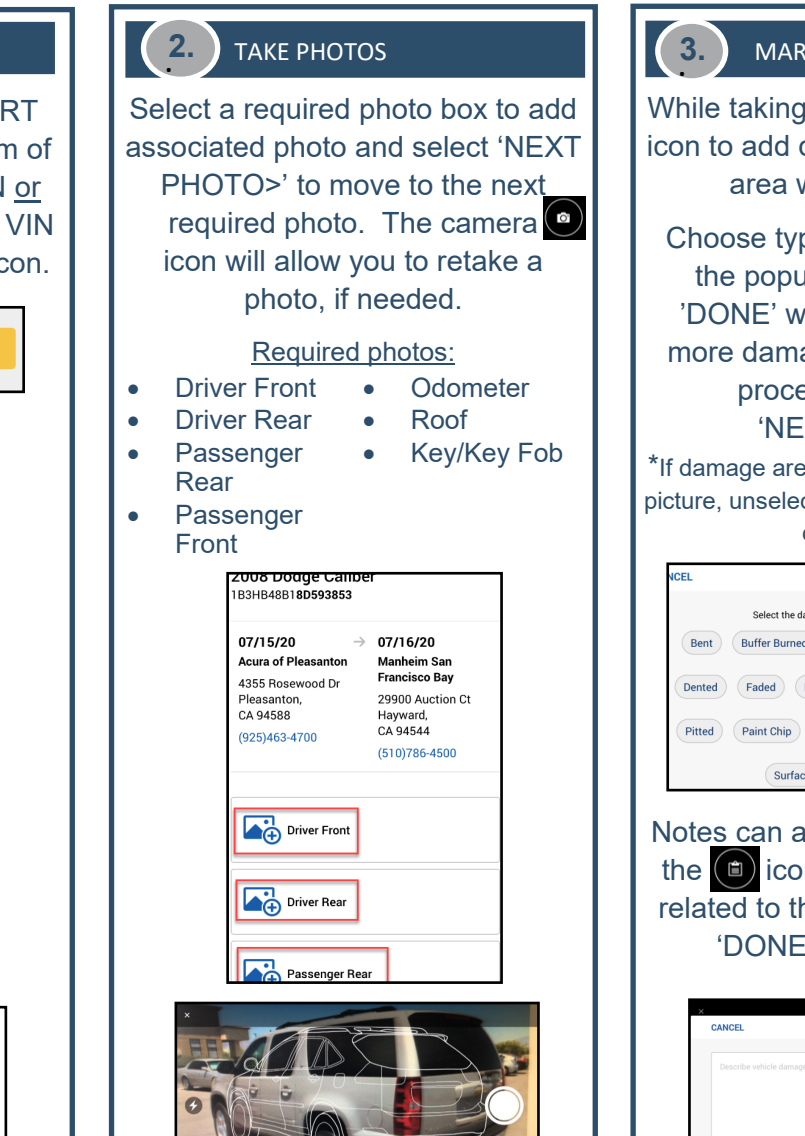

## MARK DAMAGE/ADD NOTES

While taking photos select the icon to add damages, next click on area where damaged.

Choose type(s) of damage from the popup menu and select 'DONE' when complete. If no more damage to be noted, then proceed by selecting 'NEXT PHOTO>'.

\*If damage area is checked in error on the picture, unselect the damage button(s) and click 'DONE'.

| NCEL   | SELECT DAMAGE TYPE                                                       | DO |
|--------|--------------------------------------------------------------------------|----|
|        | Select the damage type present at the selected location                  |    |
| Bent   | Buffer Burned Broken Cut Chipped Cracked                                 | )  |
| Dented | Faded         Foreign Fluid         Gouged         Loose         Missing |    |
| Pitted | Paint Chip Rubbed Rusted Scratched Soiled                                |    |
|        | Surface Scratch Stained Torn                                             |    |

Notes can also be added by using the icon and add any details related to the damage and select 'DONE' when complete.

| CANCEL               | ADD DAMAGES NOTES | DONE |
|----------------------|-------------------|------|
| Describe vehicle dam |                   |      |
|                      |                   |      |
|                      |                   |      |
|                      |                   |      |

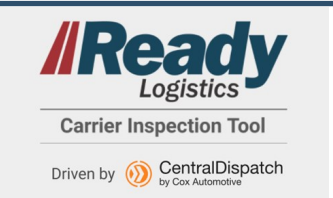

Any issues with the app please call 1-480-558-3200 to speak with Carrier Relations Team or chat via the Carrier Connect app (link located in the Welcome menu on the app).

2008 Dodge Caliber 1B3HB48B18D593853

Ready Logistics Carrier Inspection Tool—Performing an Inspection

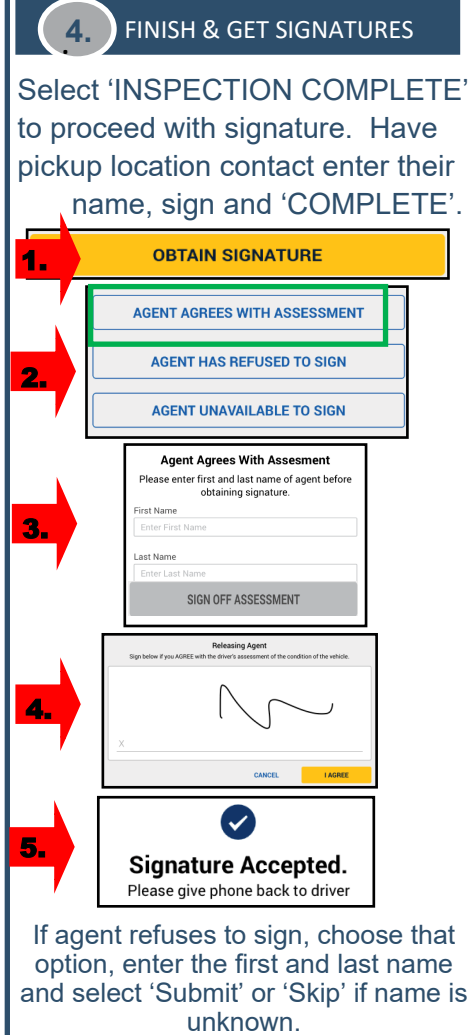

If agent is unavailable to sign, choose the appropriate option.

\*To obtain signatures for multiple loads see the multi-load signature instructions.

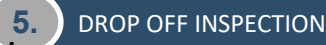

1. Find load to deliver by:

Going to the bottom of any page and selecting 'START INSPECTION', scan or enter VIN

- 2. Take images for drop off
- 3. Add damages and notes
- 4. When photos are done, select 'INSPECTION COMPLETE' to return to vehicle card.

| Il Sprint                                                                                         | am ⊛ 90% ■)<br>SPECTION<br>purban                                                                     |
|---------------------------------------------------------------------------------------------------|----------------------------------------------------------------------------------------------------|
| 08/05/20 →<br>Acura of Pleasanton<br>4355 Rosewood Dr<br>Pleasanton,<br>CA 94588<br>(925)463-4700 | 08/06/20<br>Manheim San<br>Francisco Bay<br>29900 Auction Ct<br>Hayward,<br>CA 94544<br>(510)786-4500 |
| Odometer                                                                                          |                                                                                                    |
| Driver Rear                                                                                       |                                                                                                    |

## 6. SUBMIT eBOL

Prior to finalizing the order you will have the opportunity to email the EBOL. At the top of the page select the 'VIEW EBOL' button. Under the Share eBOL section, enter the email address(es) to send the file to, and select 'SEND EBOL'

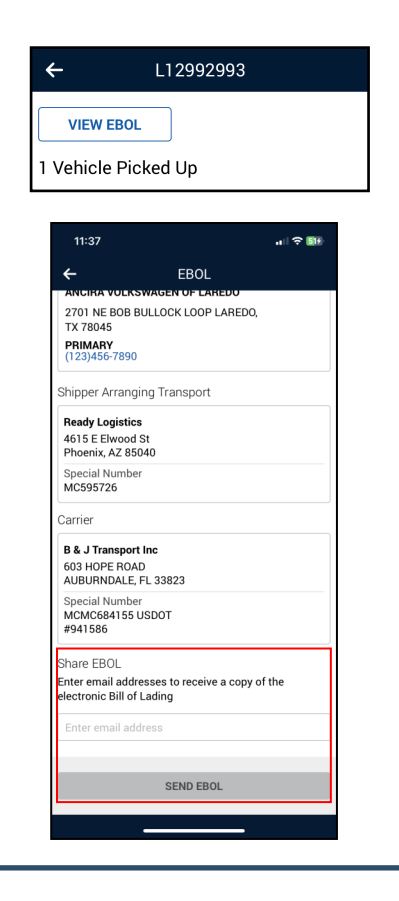

## FINALIZE INSPECTION

7.

Select the 'OBTAIN SIGNATURE' button, choose agent signature option and 'COMPLETE' the Drop Off Inspection.

Once agent has signed and the inspection is done, the load page will close, the system will provide a delivery page with links to the 'Pending Delivery' tab and the next load.

| 11:56                                               |
|-----------------------------------------------------|
|                                                     |
| Oli 1231968 successfully picked up! Thanks!         |
|                                                     |
|                                                     |
| SHOW ME MY NEXT LOAD<br>GO TO PENDING DELIVERY LIST |

\*\*When working a multiple vehicle load there is an option to move to the next inspection prior to completing steps 6 and 7 until all vehicles within the load have been inspected.

| VEHICLE INSPECTI   | ON Cancel       |
|--------------------|-----------------|
| 1995 Toyota Tacoma | NEXT INSPECTION |
| 4TAUN73C5SZ081010  |                 |

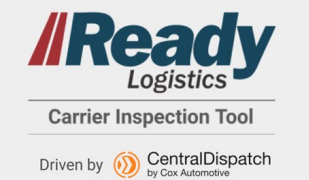

## Ready Logistics Carrier Inspection Tool—Multi-Load Signatures

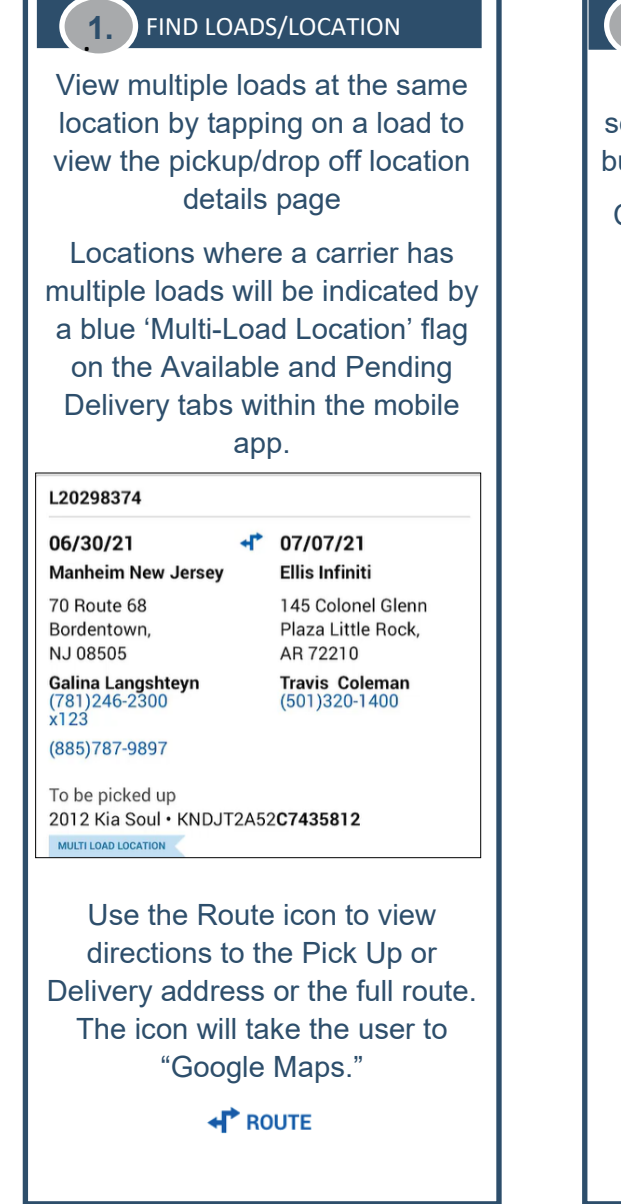

## 2. CHOOSE LOADS TO INSPECT

Tap on vehicle to inspect and select the yellow 'Start Inspection' button at the bottom of the screen.

Continue to take the images and mark damages required for the inspection.

When complete with first inspection, tap on the next load being picked up at that location and 'Start Inspection' and take required photos.

Repeat until all loads at the location have completed inspections.

| 299<br>CA<br>(51) | 00 Auction Ct Hayward,<br>94544<br>0)786-4500 | <b>⊶P</b> ROUTE |
|-------------------|-----------------------------------------------|-----------------|
| 149               | 9 Vehicles at Location                        |                 |
| ~                 | L13133244                                     | PAST DUE 誧      |
|                   | 2004 Jeep Grand Cherokee<br>1J4GW48S04C119810 | Inspected       |
|                   | VIEW EBOL                                     |                 |
| ы                 | 3133247                                       | PAST DUE 🗰      |
|                   | 2004 Jeep Grand Cherokee<br>1J4GW48S04C119813 |                 |
|                   | VIEW EBOL                                     |                 |
|                   | START INSPECTION                              |                 |
|                   | OBTAIN SIGNATURE ON 1.1                       | ΟΔD             |

## **3.** OBTAIN SIGNATURES

Ensure all of the loads needing a signature from the same location have a green checkmark next to them and then select the 'Obtain signature on x Loads' button from the bottom of the screen. Proceed with the signature steps.

| START INSPECTION |                                                                                    |           |  |  |  |  |
|------------------|------------------------------------------------------------------------------------|-----------|--|--|--|--|
|                  | OBTAIN SIGNATURE ON 1 LOAD                                                         |           |  |  |  |  |
| 4 V              | ehicles Inspected                                                                  | CANCEL    |  |  |  |  |
| ~                | L20294665                                                                          | 06/16/21  |  |  |  |  |
|                  | 2011 Toyota 4Runner<br>JTEZU5JR3B5073498                                           | Inspected |  |  |  |  |
|                  | Shipper Arranging Transport                                                        |           |  |  |  |  |
|                  | <b>Test Shipper IGNORE Two</b><br>4115 East Valley Auto Drive Su<br>Mesa, AZ 85206 | ite 206   |  |  |  |  |
| ~                | L20293178                                                                          | 06/26/21  |  |  |  |  |
|                  | 2015 BMW 5 Series<br>1LOCPT188JKE79645                                             | Inspected |  |  |  |  |
|                  | Shipper Arranging Transport                                                        |           |  |  |  |  |
|                  | Test Shipper IGNORE Two                                                            |           |  |  |  |  |
|                  | AGENT AGREES WITH ASSE                                                             | SSMENT    |  |  |  |  |
|                  | AGENT HAS REFUSED TO                                                               | D SIGN    |  |  |  |  |
|                  | AGENT UNAVAILABLE TO                                                               | D SIGN    |  |  |  |  |

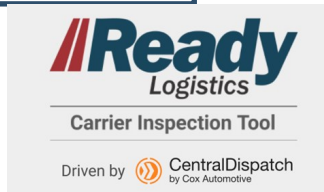

## Ready Logistics Carrier Inspection Tool—Cancellation

### 1. FIND VEHICLE/LOAD

Select the 'AVAILABLE' tab in the app. Find the load that requires cancelling and select the vehicle card. Once in the load screen, select the 'CANCEL PICK UP' option under the Load ID.

\*\*Loads can only be cancelled if an inspection has not been started. If a cancellation is needed mid-transport please contact Carrier Experience team at 1-480-558-3200.

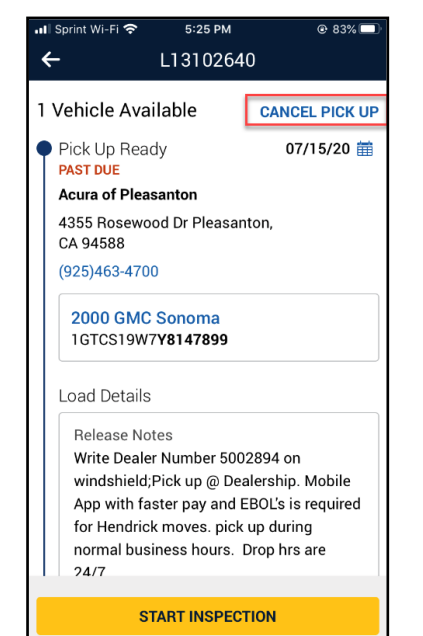

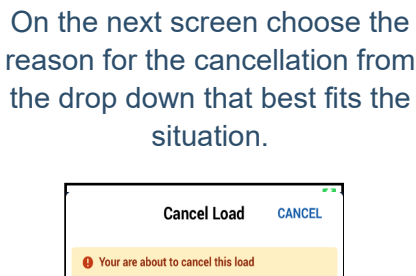

2. CHOOSE REASON/ADD DETAILS

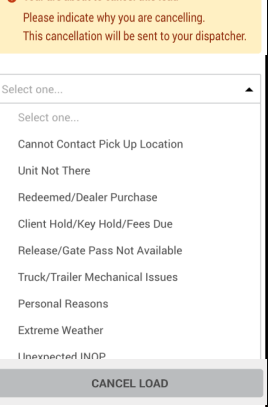

Add notes to the shipper in the space below with more details for the cancellation. Include contact name providing information and more specifics. Select 'Cancel Load' at the bottom of the device page.

| - |
|---|
| • |
|   |
|   |
|   |
|   |

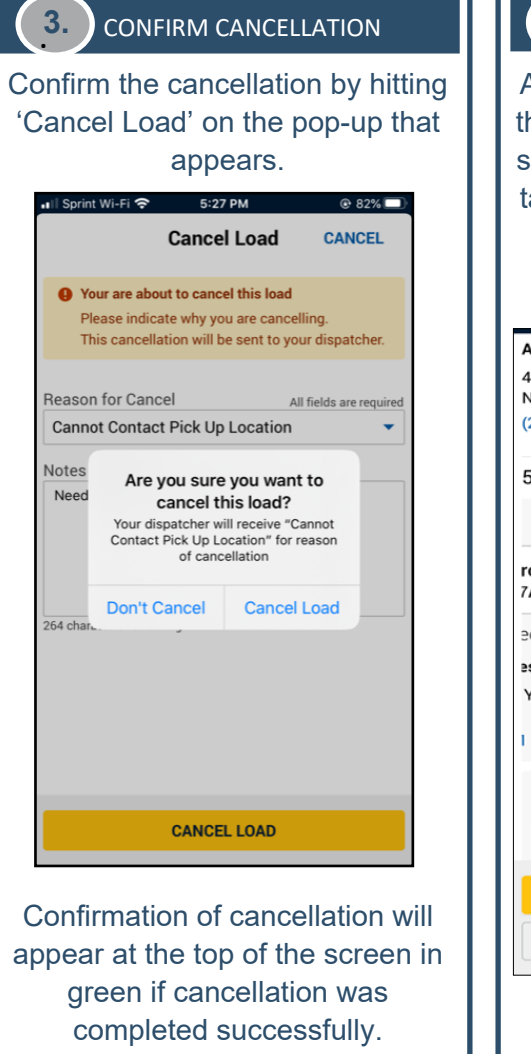

Load L12770503 has been cancelled.

## CANCEL FROM DETAILS PAGE

A load can also be cancelled from the pickup location details page by sliding the load to the left and then tapping the large 'Cancel Pick Up' button.

| Automation Test            | t                |                   |
|----------------------------|------------------|-------------------|
| 45 MNB New Yo<br>NY 12313  | rk,              | ROUTE             |
| (232)323-2323              |                  |                   |
| 5 Vehicles at              | Location         |                   |
|                            | PAST DUE         |                   |
| rolet Equinox<br>7A6265157 |                  |                   |
| eduled To                  | 06/08/21 🗰       | CANCEL<br>PICK UP |
| est                        |                  |                   |
| York,                      | ROUTE            |                   |
| 1                          |                  |                   |
| L20294073                  |                  | 06/25/21 🛗        |
| 2010 Chevr                 | olet Equinox     |                   |
|                            | START INSPECTION |                   |
|                            | OBTAIN SIGNATURE |                   |
|                            |                  |                   |
|                            |                  |                   |

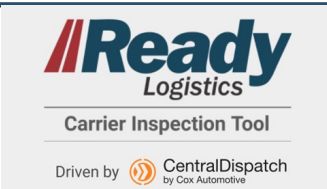

## Ready Logistics Carrier Inspection Tool—Rescheduling Transport

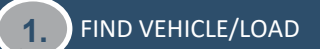

Select the 'AVAILABLE' tab in the app. Find the load that requires rescheduling and select the vehicle card. Once in the load screen, select the calendar icon to move into the Select Dates screen.

\*\*Loads can only be rescheduled for pickup dates prior to the pickup inspection.

| Pick Up Ready<br>PAST DUE               | 07/15/20 🛗 |
|-----------------------------------------|------------|
| 4355 Rosewood Dr Pleas<br>CA 94588      | anton,     |
| (925)463-4700                           |            |
| 2009 Subaru Legacy<br>4S3BL616897230587 |            |
|                                         |            |
|                                         |            |

### (2.) CHOOSE UPDATED DATES

On the dates screen, choose the new Pick Up and Delivery dates in the calendar. As the dates are chosen, the Scheduled Pick Up and Scheduled Delivery dates will update below the calendar.

\*\*Even if Drop Off dates are not changing, a date must be chosen in the calendar.

|                                                      | Select Date                                                   |                                                 |              |     | CAN | CEL    |
|------------------------------------------------------|---------------------------------------------------------------|-------------------------------------------------|--------------|-----|-----|--------|
| <                                                    |                                                               |                                                 | July 202     | D   |     | >      |
| Sun                                                  | Mon                                                           | Tue                                             | Wed          | Thu | Fri | Sat    |
| 28                                                   | 29                                                            | 30                                              | 1            | 2   | 3   | 4      |
| 5                                                    | 6                                                             | 7                                               | 8            | 9   | 10  | 11     |
| 12                                                   | 13                                                            | 14                                              | 15           | 16  | 17  | 18     |
| 19                                                   | 20                                                            | 21                                              | 22           | 23  | 24  | 25     |
| 26                                                   | 27                                                            | 28                                              | 29           | 30  | 31  | 1      |
| Acura<br>4355 I<br>Pleasa<br>Schee<br>Manhe<br>29900 | of Plea<br>Rosewo<br>anton, C<br>duled D<br>eim San<br>Auctio | santon<br>od Dr<br>A 9458<br>elivery<br>Francis | 8<br>sco Bay |     | 07/ | /27/20 |
| наужа                                                | ard, CA                                                       | 94544                                           |              |     |     |        |

### 3. ADD DETAILS

Choose the reason for the date changes from the drop down menu below. Next, enter in specific detailed notes supporting the date changes into the 'Notes to Shipper' space. When finished select 'CONFIRM' at the bottom of the

screen.

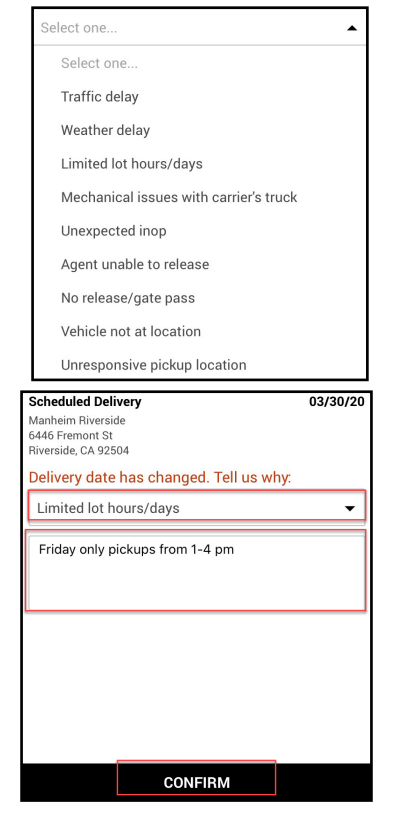

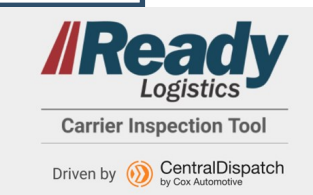

# Cox Automotive"

## Ready Logistics Carrier Inspection Tool—Troubleshooting

ISSUE WITH VIN SCAN OR MANUAL VIN ENTRY

You may receive one of the following error messages while trying to access a load by VIN scan or manual entry.

If one of these messages appear and you have double checked the VIN, call Carrier Experience for assistance at

#### SERVICE OFFLINE

When service is offline for any reason (including airplane mode) the app will not allow an inspection to be submitted, however, when offline, images and signatures can still be obtained. The loads will go into the 'Incomplete' tab until connection is restored. An Offline cloud icon will appear in the Load Details, Vehicle Inspection, VIN Search and EBOL screens.

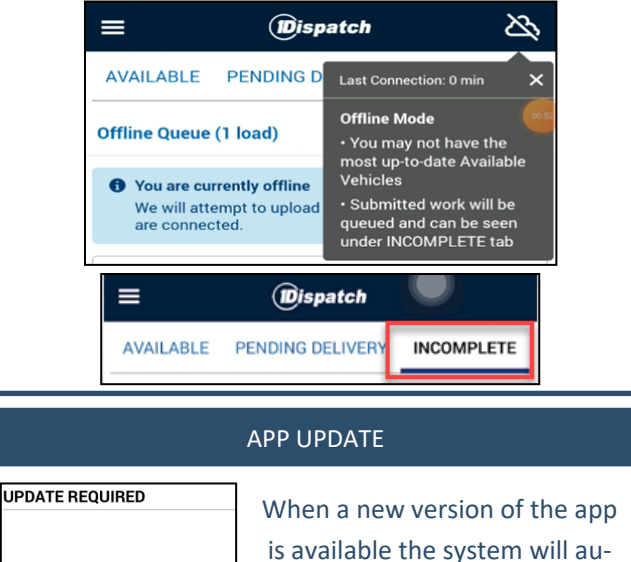

Please update to the latest

version to continue

ontinue use of this app, you update to the latest versior

UPDATE

UPDATE LATER will be asked to update whe opening the app again is available the system will automatically give the below announcement requesting the update.

|        | NO THANKS                                                                                                    |
|--------|----------------------------------------------------------------------------------------------------|
|        |                                                                                                    |
|        | -                                                                                                    |
|        | PASSWORD RESETS                                                                                                    |
| F<br>U | Password resets or recoveries<br>can be done via the <i>Forgot</i><br><i>Isername or Password</i> feature<br>on the Inspection App. |
|        |                                                                                                    |

The vehicle with this VIN is not assigned to you.

Please check the VIN you have entered

is correct or contact your dispatcher

Do you want to transport this vehicle?

TRANSPORT THIS VIN

480-558-3200

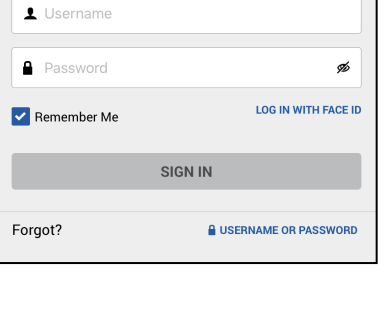

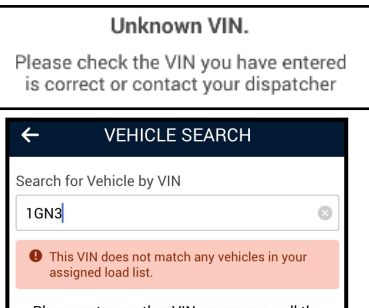

Please enter another VIN, or you can call the help desk at (480) 558-3200 if you need assistance with this vehicle.

#### Vehicle Not Eligible For Transport

This vehicle is not eligible for transport. Call us at <u>1-480-558-3200</u> for assistance or try another VIN.

Confirm

#### CANNOT INSPECT VEHICLE—OUT OF RANGE

When the 'Cannot Inspect Vehicle' error is displayed the user is out of range for either the pickup or dropoff location listed on the transport order, depending on what inspection is attempted to be completed. The driver will need to be within range for the app to work and submit an EBOL. If unable to be in range or there are challenges, a manual BOL will need to be submitted after manually marking the vehicle picked up and dropped off on the Private Marketplace website.

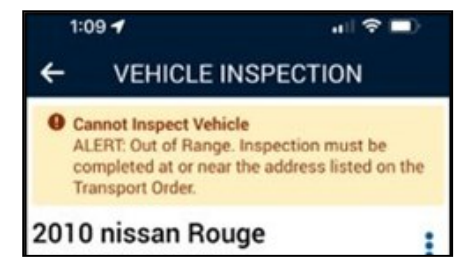

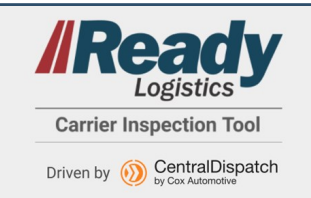